SYNDICAT INTERCOMMUNAL ENFANCE ET JEUNESSE des communes de Bogy, Brossainc, Charnas, Colombier-le-Cardinal, Félines, Peaugres, Limony, St-Jacques-d'Atticieux, Serrières et Vinzieux

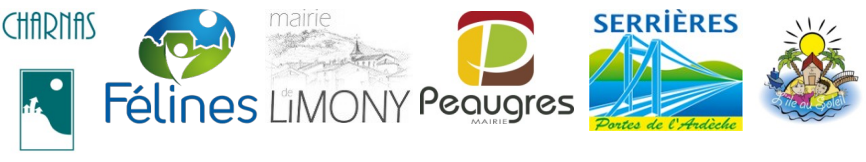

## Portail Familles des services périscolaires et extra-scolaires Tutoriel inscription garde alternée

# Attention : cette opération <u>ne peut être effectuée au cours du mois engagé</u> ; elle doit toujours être réalisée pour le mois suivant

- 1. aller sur l'onglet enfant puis sur « gestion des services »
- 2. supprimer les services existants :

| ¢    | Gestion of                 | des service                          | s pour LAQ                 |                    |                           |       |         |      |           |           |                    |           |                               |                 |              | ?               |
|------|----------------------------|--------------------------------------|----------------------------|--------------------|---------------------------|-------|---------|------|-----------|-----------|--------------------|-----------|-------------------------------|-----------------|--------------|-----------------|
|      |                            |                                      |                            | Enregistrer Retour |                           |       |         |      |           |           |                    |           |                               |                 |              |                 |
|      |                            | Etablissement : SERRIERES - Ecole Pu |                            |                    | ique 🗸 Classe : CLASSE 71 |       |         |      |           |           | ériode : 2         | 020-202   | 1 V Service Valide : En Cours |                 |              |                 |
|      |                            | Inscription                          | Service                    | Classe             |                           | Lu Ma | a Me    | e Je | Ve Sa     | a Di      | Date [             | Début     | Date F                        | in Re           | sponsable    |                 |
|      |                            |                                      | Serrières - garderie matin | CLASSE 71          | ~                         |       |         |      |           |           | 02/07/202          | 1         | 06/07/2021                    |                 |              |                 |
|      |                            |                                      | Serrières - garderie soir  | CLASSE 71          | ~                         |       |         |      |           |           | 02/07/202          | 1 🛛       | 06/07/2021                    |                 | )            |                 |
|      |                            |                                      | Serrières Repas            | CLASSE 71          | ~                         |       |         |      |           |           | 02/07/202          | 1         | 06/07/2021                    |                 | )            |                 |
|      |                            |                                      |                            | -                  |                           |       |         |      |           |           |                    |           |                               |                 |              |                 |
| 🎒 s  | Services                   |                                      |                            |                    |                           |       |         |      |           |           |                    |           |                               |                 | 2            | 020-2021 🗸 ?    |
|      | Etablisse                  | ment_~                               | Service V                  | Groupe/Classe      | <u>Lu</u>                 | Ma    | <u></u> | Me_  | <u>Je</u> | <u>Ve</u> | <u>Sa</u> <u>S</u> | <u>Di</u> | Date Début                    | <u>Date Fin</u> | Responsable  | <u>Création</u> |
| 2    | SERRIERES - Ecole Publique |                                      | Serrières - garderie matir | CLASSE 71          | 0                         |       |         |      |           |           |                    |           | 01/09/2020                    | 06/07/2021      | LAQUET ANAIS | 08/07/2020      |
| Q, 📷 | SERRIERES -                | Ecole Publique                       | Serrières - garderie soir  | CLASSE 71          | 0                         |       |         |      |           |           |                    |           | 01/09/2020                    | 06/07/2021      | LAQUET ANAIS | 08/07/2020      |
| 0, 😭 | SERRIERES -                | Ecole Publique                       | Serrières Repas            | CLASSE 71          |                           |       |         |      |           |           |                    |           | 01/09/2020                    | 06/07/2021      | LAQUET ANAIS | 08/07/2020      |

- 3. toujours dans « gestion des services », sélectionner
  - a) les services pour l'inscription
  - **b)** la classe
  - c) « GARDE ALTERNEE »  $\rightarrow$  puis aller sur le calendrier

| Gestion des services pour TEST | MALIK<br>Enregistrer Retour                                                                                                    | ? |
|--------------------------------|----------------------------------------------------------------------------------------------------|---|
| Etablissement : SERRIERE       | ES - Ecole Publique 🗸 Classe : CLASSE 71 🗸 Période : [2021-2022 🗸 Service Valide : [En Cours 🗸                                                                                                    |   |
| Inscription Service            | Classe Lu Ma Me Je Ve Sa Di Date Début Date Fin Responsable 🦰                                                                                                    |   |
| Serrières - garderie           | e matin CLASSE 71 🗸 🔲 🔲 🔲 🔲 🛛 🖸 🖸 02/07/2021 💭 06/07/2021 💭 GARDE ALTERNEE 🛃                                                                                                    |   |
| Serrières - garderie           | e soir CLASSE 71 🗸 🗌 🔲 🔲 🔲 🗌 🛛 🖸 02/07/2021 💭 06/07/2021 💭 TEST-SIEJ SIEJ 🗸                                                                                                    |   |
| Serrières Repas                | CLASSE 71 V C CLASSE 71 V CLASSE 71 V CLASSE 71 V CLASSE |   |

- 4. à partir du calendrier, il s'agit de définir les périodes de garde pour le papa et la maman :
- soit en sélectionnant semaine Paire/Impaire
- soit en définissant manuellement des périodes (pointer et glisser le curseur de la souris) ; ces périodes peuvent être recopiées sur une période donnée.

|                                                                 |              |         |    |    |         |            | Fermer                           |                 |  |  |
|-----------------------------------------------------------------|--------------|---------|----|----|---------|------------|----------------------------------|-----------------|--|--|
| 📝 Calendrier de garde : TEST MALIK - Serrières - garderie matin |              |         |    |    |         |            |                                  |                 |  |  |
| • T -TESTXX                                                     |              |         |    |    |         |            | Auto                             | cune sélection  |  |  |
| TS Mr ou Mme TEST-SEJ SEJ                                       |              |         |    |    | J SIEJ  |            | Too                              | it sélectionner |  |  |
|                                                                 |              |         |    |    |         | Sélections | Sélectionner les semaines paires |                 |  |  |
|                                                                 |              |         |    |    |         |            |                                  |                 |  |  |
|                                                                 | Juillet 2021 |         |    |    |         |            |                                  |                 |  |  |
|                                                                 | Lu I         | Ма      | Me | Je | Ve      | Sa         | DI                               |                 |  |  |
|                                                                 |              |         |    | 1  | 2<br>TS | 3<br>TS    | 4                                |                 |  |  |
|                                                                 | 5            | 6<br>IS | 7  | 8  | 9       | 10         | 11                               |                 |  |  |
|                                                                 | 12           | 13      | 14 | 15 | 16      | 17         | 18                               |                 |  |  |
|                                                                 | 19           | 20      | 21 | 22 | 23      | 24         | 25                               |                 |  |  |
|                                                                 | 26           | 27      | 28 | 29 | 30      | 31         |                                  |                 |  |  |
|                                                                 |              |         |    |    |         |            |                                  |                 |  |  |
|                                                                 |              |         |    |    |         |            |                                  |                 |  |  |

Puis affecter la garde alternée sur tous les services et cliquer sur « Enregistrer »

#### Dès lors que l'année est engagée et que le service est facturé, suivre la procédure suivante :

- avant de créer le service en garde alternée : créer une nouvelle inscription identique à celle existante dans chaque service pour la période suivante : [début d'année scolaire → fin du mois engagé] ces services sont à attribuer au parent déjà facturé.
- **2.** créer le service en garde alterné pour la période suivante [mois  $M+1 \rightarrow$  fin d'année scolaire]
- 3. supprimer le service existant (celui créer en début d'année)

#### ATTENTION : cette opération affecte les réservations effectuées sur les services

- ➔ avant supprimer les services existants, il est préférable de prendre note des réservations effectuées par la familles
- ➔ sinon, il sera nécessaire de demander à la famille d'inscrire à nouveau son enfant sur les services réservés auparavant.

Ex. de modification de services et création d'une garde alternée :

Ecole de Félines : Mme B. demande que les factures de son fils Emile soient partagées entre elle et le papa et que M. D. puisse effectuer des réservations lorsqu'il a la garde de son enfant. Cette demande est effectuée le 5 janvier.

- 1. Le mois est engagé ; la modification pourra être prise en compte à partir du 1<sup>er</sup> février.
- 2. Création du compte de M. D. (le cas échéant)
- 3. partage de l'enfant entre les 2 parents
- 4. si nécessaire, prendre de note des réservations déjà effectuées par la famille
- 5. dans « gestion des services » modification des inscriptions de la façon suivante :
  - a) inscription d'Emile sur les services du 02/09/2021 au 31/01/2022 Responsable : Mme B.
  - **b)** inscription d'Emile sur les services du 02/02/2022 au 07/07/2022 Responsable : Garde alternée (définir la garde dans le calendrier)
  - c) suppression du service créer pour la période du 02/09/2021 au 07/07/2022

### Rappel : inscription familles / enfants / services

<u>Voir tutoriel n°1. Inscription Familles / Enfants / Ecoles / Services</u> - page 9 à 12